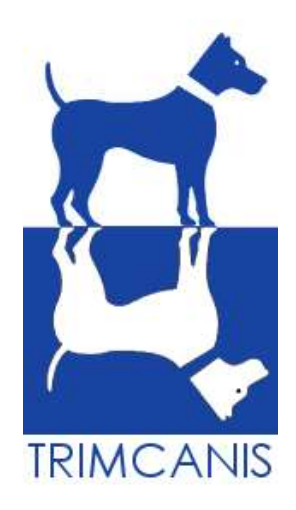

# Trimcanis Nieuwsbrief Juni 2023

N°21 / 2023

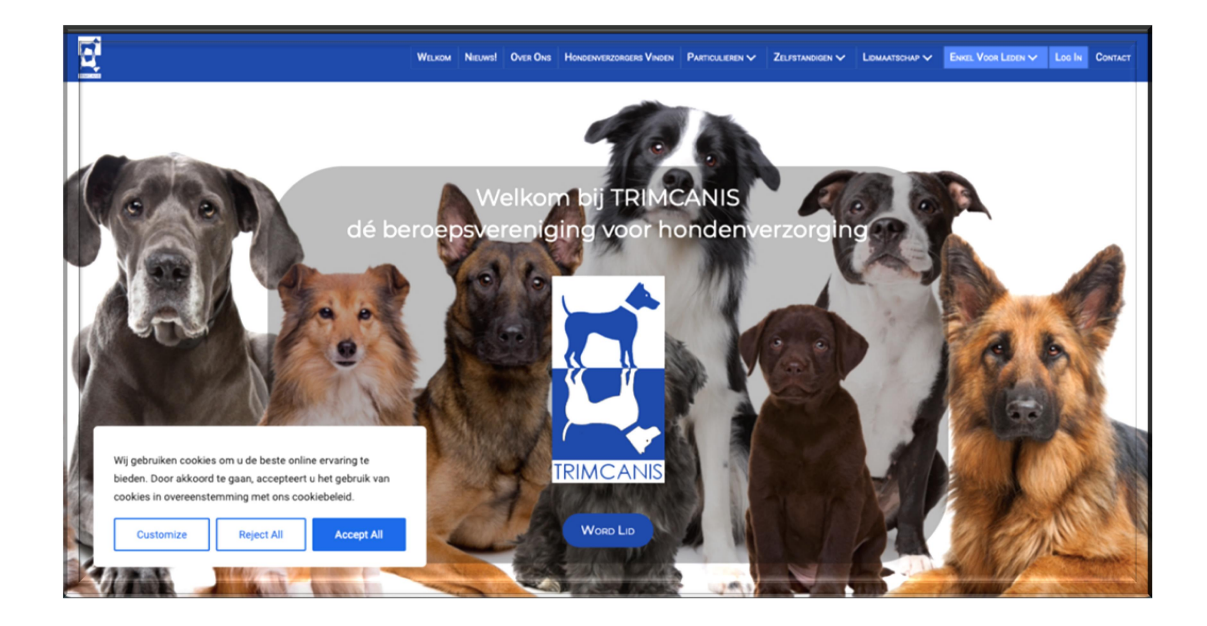

|  | Hoe | gebruik | ik d | e Trir | ncanis- | website? |
|--|-----|---------|------|--------|---------|----------|
|--|-----|---------|------|--------|---------|----------|

| Hoe log ik in op de site?     | 3  |
|-------------------------------|----|
| Mijn account                  | 4  |
| Lidkaart en factuur           | 4  |
| Verzekeringsinformatie        | 6  |
| Bijzondere voorwaarden        | 8  |
| Maandelijks nieuws            | 10 |
| Rasinformatie en trimschema's | 11 |
|                               |    |

# Contacteer ons

3

# Hoe gebruik ik de Trimcanis-website?

#### Inloggen

| WELKOM | Nieuws! | Over Ons | Hondenverzorgers Vinden      | Particulieren 🗸           |                      | Lidmaatschap $\checkmark$ | Enkel Voor Leden V Log In Contact |
|--------|---------|----------|------------------------------|---------------------------|----------------------|---------------------------|-----------------------------------|
|        |         | Welko    | NIEUWS! OVER ONS HONDENVERZO | ORGERS VINDEN PARTICULIER | en 🗸 Zelfstandigen 🗸 | Lidmaats                  |                                   |
|        |         |          |                              |                           |                      |                           |                                   |
|        |         |          | Loc                          | iin                       |                      |                           |                                   |
|        |         |          |                              |                           |                      |                           |                                   |
|        |         |          | l la aigan amail adre        | ac )                      |                      |                           |                                   |
|        |         |          | ( la pasucord )              |                           | ۲                    |                           |                                   |
|        |         |          | Onthoud mij                  | Wachtwoord verg           | geten?               |                           |                                   |
|        |         |          | Log I                        | 'n                        |                      |                           |                                   |
|        |         |          | Heb je nog geen acco         | unt? Aanvragen            |                      |                           |                                   |

- 1. Klik in de menubalk bovenaan de pagina op login.
- Er zal een kader verschijnen waar je twee velden moet invullen. Het bovenste veld is je gebruikersnaam, dit is meestal je email-adres. Het tweede veld is je paswoord. Ook deze heb je gekregen bij aanvraag lidmaatschap of heb je ondertussen aangepast.
- 3. Klik na het invullen op "login".
- Indien je je paswoord niet meer weet kun je steeds een nieuwe aanvragen. Klik daarvoor op "wachtwoord vergeten".
   Er verschijnt dan een kader met de te volgen stappen.
   Vervolgens krijg je een nieuw wachtwoord krijgen via mail.
- 5. Als je de stappen goed hebt gevolgd zul je het menu "Enkel voor leden" kunnen openklikken en verschijnen er twee nieuwe menu's: "Mijn account" en "uitloggen".

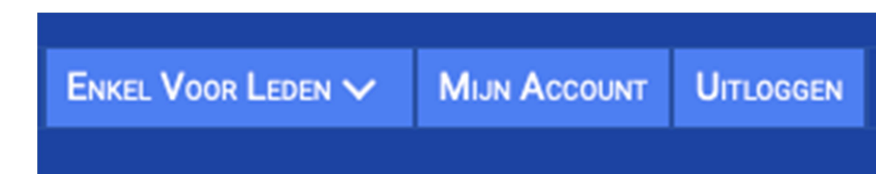

- 1. Klik je op "Mijn account" dan krijg je onder je lidnummer een tweede menubalk.
- 2. In "Mijn Profiel" kun je je persoonsgevens aanpassen.

|    | WELKOM NIEUWSI OVER ONS HONDENVERZORGERS VINCEN PARTICULIEREN V ZELFSTANDIGEN V LIDMATSCHAP V EINEL VOOR LEDEN V MUN ACCOUNT LIDDOGEN COM                                                                                                    |
|----|----------------------------------------------------------------------------------------------------|
|    | тииоээА исіМ                                                                                                    |
|    |                                                                                                    |
|    | Lidnummer:                                                                                                    |
|    | Dashboard Mijn profiel C Lidmaatschap Betaaloverzicht Lidkaart I Uitloggen Dashboard Mijn profiel: Hier kun je je wachtwoord veranderen en je persoonlijke gegevens bijwerken. Upload je diploma en/of attest en wordt specifiek vermeld als C Gediplomeerd op de pagina Hondenverzorgers vinden |
|    | <ul> <li>Lidmaatschap: Als actief lid zie je de geschiedenis van je lidmaatschap. Is je lidmaatschap verlopen (of bijna verlopen), dan kan je <u>hier</u> opnieuw je lidmaatschap aanvragen.</li> <li><u>Betaaloverzicht</u>: Hier kun je je facturen downloaden.</li> </ul>                     |
| 20 |                                                                                                    |

#### Lidkaart en factuur

Ook je lidkaart en je factuur zijn te vinden in het menu van het dashbord

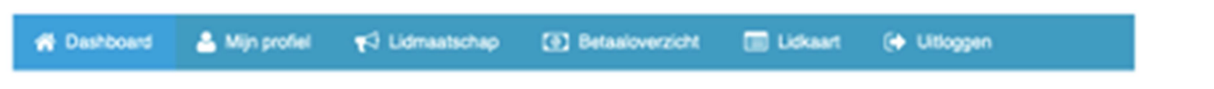

 "Factuur" bevindt zich in het menu "betaal overzicht". Als je hierop klikt verschijnt een lijst met facturen. Naast de status vind je het icoontje van documenten. Klik je hierop dan verschijnt de bewuste factuur Om deze af te drukken klik op de rode knop "Factuur afdrukken"

| 😭 Dashboard   | 🐣 Mijn profiel 🛛 ۹      | 🖒 Lidmaatschap | Betaaloverzich       | nt 📰 Lidkaart    | 🕩 Uitlog      | gen          |         |
|---------------|-------------------------|----------------|----------------------|------------------|---------------|--------------|---------|
| Betaalove     | rzicht                  |                |                      |                  |               |              |         |
| Factuurnummer | Lidmaatschap            | Bedrag         | Betaalmethode        | Datum            | Transactie    | Factuur      | Status  |
| TC001005      | BA: Trimmer - Max. 1 pe | ers. EUR42,00  | Bancontact {User_id} | 21 december 2022 |               | <sup>2</sup> | Voldaan |
| TC000573      | BA: Trimmer - Max. 1 pe | ers. EUR42,00  | Bancontact {User_id} | 27 december 2021 | tr_4Dy9s8VRGu | È            | Voldaan |
| Factuurnummer | Lidmaatschap            | Bedrag         | Betaalmethode        | Datum            | Transactie    | Factuur      | Status  |

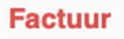

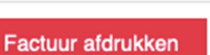

#### TRIMCANIS, Beroepsvereniging voor Hondenverzorging vzw Scharebrugstraat 255 B-8370 Blankenberge

Tel: +32(0)50 55 01 55 E-mail: info@trimcanis.be

IBAN: BE05 3900 4044 1375 BIC: BBRUBEBB Factuurnummer TC001005 Datum: 21 december 2022

Factuur

 Je lidkaart bevind zich in het menu "Lidkaart".
 Om deze af te drukken ga je er met de muis op staan en dan zie je in de rechter benedenhoek van je lidkaart het afdruk-icoontje verschijnen. Klik en volg de stappen.

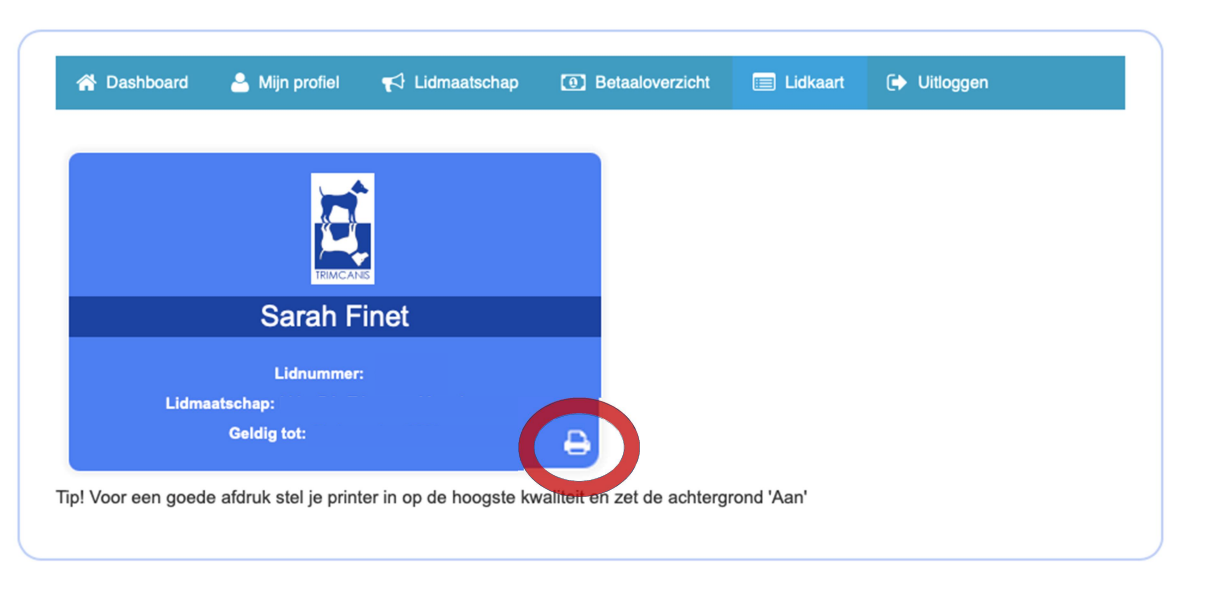

#### Verzekeringsinformatie

De informatie over de verzekeringen, meer bepaalt de BA–verzekering van Trimcanis, bevindt zich op meerdere niveau's van de website. BELANGERIJKE OPMERKING: Je kunt je alleen inschrijven voor deze verzekering indien je lid bent van de beroepsvereniging

1. Voorwaarden

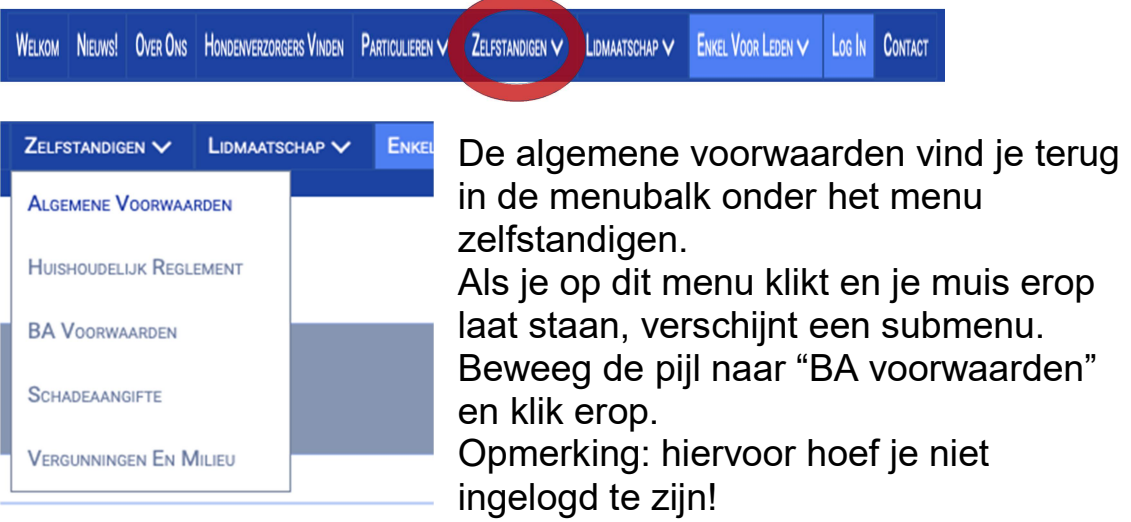

🔲 Lidkaart

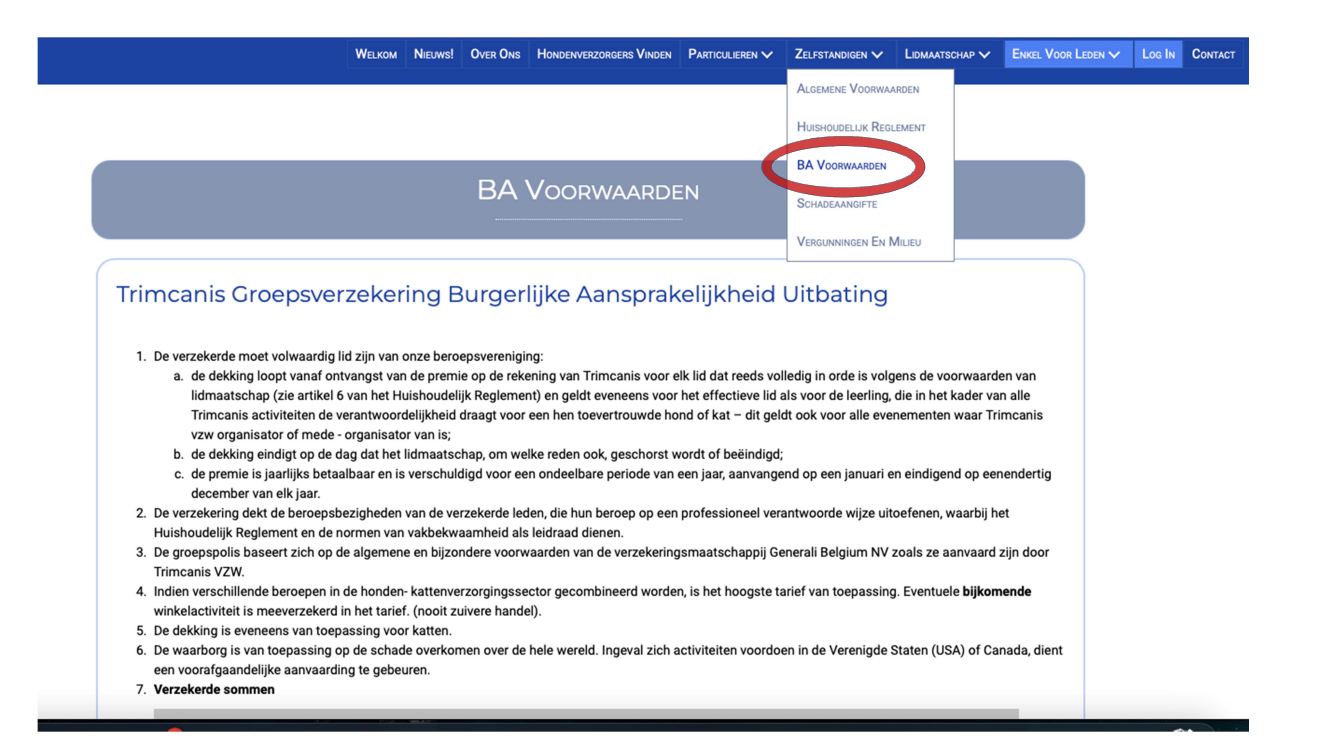

| W | /elkom Nieuws! Over Ons Hondenverzorgers Vinden Pa | RTICULIEREN V ZELFS | standigen 🗸 Lidmaatscha | P V ENKEL VOOR LEDEN V | og In Contact |
|---|----------------------------------------------------|---------------------|-------------------------|------------------------|---------------|
|   |                                                    |                     |                         |                        |               |
|   | Enkel Voor Leden 🗸                                 | Міли                | Account                 | UITLOGGEN              | CONTACT       |
|   | TRIMCANISKRANT                                     | >                   | RASINFOR                | RMATIE                 |               |
|   | Trimmers                                           | >                   | Gevaren                 | EN PROBLEM             | EN            |
|   | INSTRUCTEURS                                       | >                   | ALGEMEN                 | ie Informatie          |               |
|   | Fokkers                                            | >                   | VERZEKE                 | RINGEN                 |               |
|   | PENSIONHOUDERS                                     | >                   |                         |                        |               |

De bijzondere voorwaarden zijn uiterst belangrijk. Dit zijn de extra waarborgen die Trimcanis heeft bekomen van de verzekeraar. Deze waarborgen dekken zaken die je in andere algemene beroepsverzekeringen niet kunt terugvinden.

Je kunt ze vinden als je ingelogd bent in

"Enkel voor Leden" –> "Trimcaniskrant" –> "Verzekeringen" Op de pagina "Verzekeringen" klik op "Bijzondere voorwaarden BA groepsverzekering"

|                                     | WELKOM            | NIEUWS! | Over Ons | Hondenverzorgers Vinden |          | ZELFSTANDIGEN V | Lidmaatschap 🗸 | Enkel Voor Leden 🗸 | MIJN ACCOUNT | UITLOGGEN | CONTACT |
|-------------------------------------|-------------------|---------|----------|-------------------------|----------|-----------------|----------------|--------------------|--------------|-----------|---------|
|                                     |                   |         |          |                         |          |                 |                |                    | Q            |           |         |
|                                     |                   |         |          |                         |          |                 |                |                    |              |           |         |
|                                     |                   |         |          |                         |          |                 |                |                    |              |           |         |
|                                     |                   |         |          | Verze                   | KERINGEN |                 |                |                    |              |           |         |
|                                     |                   |         |          |                         |          |                 |                |                    |              |           |         |
|                                     |                   |         |          |                         |          |                 |                |                    |              |           |         |
| Bijzondere voorv<br>BA groepsverzel | waarden<br>kering |         | Ongeva   | allenverzekering        |          |                 |                |                    |              |           |         |
|                                     |                   |         |          |                         |          |                 |                |                    |              |           |         |

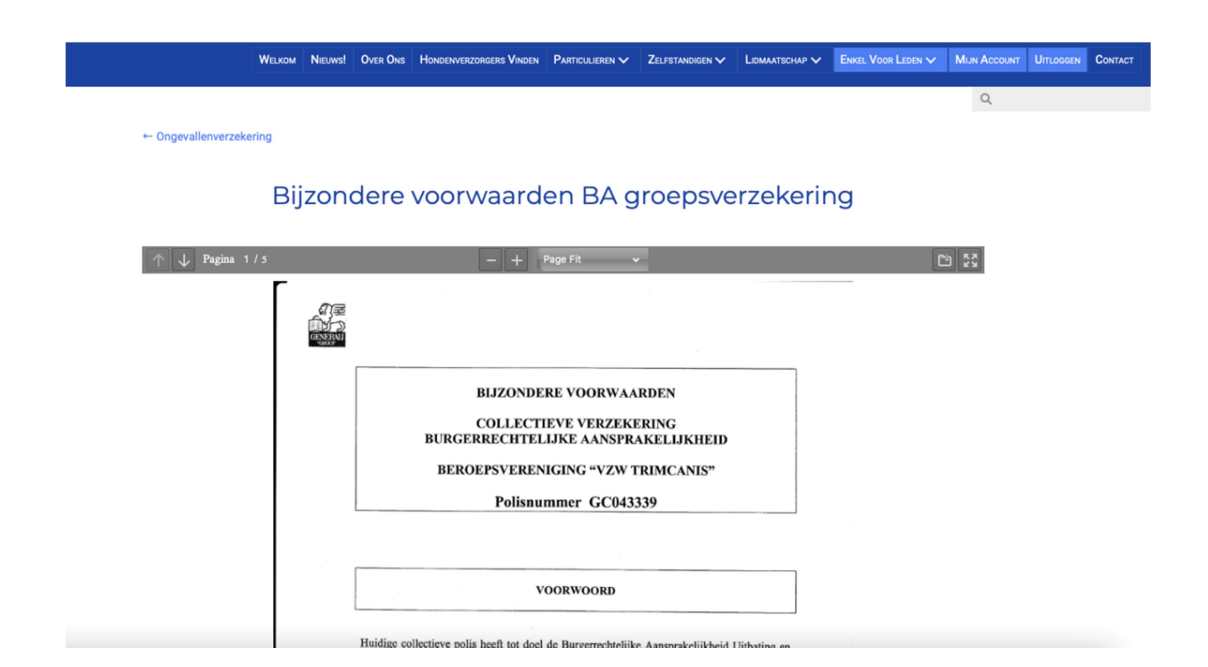

- Aanvraag tot aansluiting BA Over het algemeen kiezen mensen, als ze lid worden van Trimcanis meteen ook voor aansluiting op de BA. Indien dit niet het geval is en je toch nog wenst aan te sluiten is best een mailtje te sturen naar ledenadmin@trimcanis.be
- 3. Schade aangifte

Hoe je het best een schade aangeeft kun je terugvinden on het menu "zelfstandigen" – "schadeaangifte"

| WELKOM NIEUWS! O                                                                                                    | OVER ONS HONDENVERZORGERS VINDEN                                                                                                    | PARTICULIEREN V                                                   | ZELFSTANDIGEN V                                                                   | LIDMAATSCHAP 🗸                | Enkel Voor Leden $\checkmark$ | Log In C |
|----------------------------------------------------------------------------------------------------|----------------------------------------------------------------------------------------------------|-------------------------------------------------------------------|-----------------------------------------------------------------------------------|-------------------------------|-------------------------------|----------|
|                                                                                                    | Schadeaangift                                                                                                    | -                                                                 | Algemene Voorwaj<br>Huishoudelijk Regi<br>BA Voorwaarden<br><b>Schadeaangifte</b> |                               |                               |          |
| Wat te doen bij ongeval?                                                                                                    |                                                                                                    |                                                                   | VERGUNNINGEN EN                                                                   | VILLIEU                       |                               |          |
| <ul> <li>Om maanmerking is komen voor de gloeps</li> <li>Trimcanis ledensecretariaat te 8370 Blanke</li> <li>In je schadeaangifte vermeld je:         <ul> <li>Datum en plaats van het gebeuren; (a</li> <li>Naam, adres, telefoon en email van d</li> <li>Gedetailleerde omschrijving van de g</li> <li>Fout: welke handeling is de aanleidin</li> <li>Schade: omschrijving van de schade</li> </ul> </li> </ul> | sverzekening bik ultoating heem je k<br>enberge, Scharebrugstraat 255. Tel.<br>aangeven uiterlijk binnen 8 dagen);<br>de eigenaar van het dier;<br>gebeurtenis;<br>g geweest;<br>foto's van de schade, indien moge | lijk, alle bewijsstuk                                             | l: ledenadmin@trin<br>ken.                                                        | ncanis.be                     |                               |          |
| Belangrijk                                                                                                    |                                                                                                    |                                                                   |                                                                                   |                               |                               |          |
| <ol> <li>Allia (of Generali rechtstreeks) zullen<br/>(ledensecretariaat) worden aanvaard</li> <li>Trimcanis (ledensecretariaat) zal het<br/>voldoende volledig is (zie hierboven),<br/>Aangifte en bewijsstukken doorsture</li> <li>als het vrijstellingsbedrag (125,00 €)<br/>beschouwd.</li> </ol>                                                                                                    | enkel ongevals- of schadeaangifte<br>I en doorgestuurd.<br>schadedossier siechts doorsturen<br>n per post of per email(scan).<br>niet bereikt is en als er geen verder                                             | en in behandeling n<br>aan de verzekering<br>re gevolgen zijn, wo | emen, die door Trir<br>gsinstantie, als het<br>ordt het dossier als               | ncanis<br>dossier<br>gesloten |                               |          |

WELKOM NIEUWS! OVER ONS HONDENVERZORGERS VINDEN PARTICULIEREN V ZELFSTANDIGEN V LIDMAATSCHAP V ENKEL VOOR LEDEN V LOG IN CONTACT

Alle maandelijkse nieuwsbrieven, met heel wat nuttige, recente informatie kun je terugvinden in het menu "Nieuws"

| Welkom                                                                                                    | NIEUWS! OVER ONS HONDENVERZORGERS VINDEN PARTICULIEREN                                                                                                    | V ZELFSTANDIGEN V LIDMAATSCHAP V ENKEL VOOR LEDEN V LOG IN CONTA                                                                                                    |
|----------------------------------------------------------------------------------------------------|----------------------------------------------------------------------------------------------------|----------------------------------------------------------------------------------------------------|
| Nieuwsbrief N°20 – april 2023<br>• Hoe lang blijft verdunde shampoo bruikbaa?<br>• Wat gebeurt er nu juist?<br>• Hoe komen de bacteriën in de<br>producten?<br>• Dus, waar is de wetenschap nu in al<br>deze beweringen? ik heb ng nooit<br>problemen gehad | Workshop en demo Irish Softcoated<br>Wheaten Terrier<br>• Wanneer 2 april 2023<br>• Locatie: All Dogcenter Dominique Standaert,<br>Scharebrugstraat 255, 8370 Blankenberge<br>• Demo door: Veerle Bostyn | Nieuwsbrief №19 – februari 2023<br>• Timcanis 2023<br>• Work and Self Time<br>• Kalender<br>• Prijslijst                                                                                                    |
| Nieuwsbrief N°18 – januari 2023<br>• NSZ<br>• Hoge Raad<br>• Algemene voorwaarden<br>• Prijsaanduiding<br>• Winnaar kerstwedstrijd                                                                                                    | Nieuwjaarsreceptie 2023                                                                                                    | Nieuwsbrief №17 – november 2022<br>• Eurodogshow<br>• Onze Halloweenwedstrijd<br>• Kerstwedstrijd                                                                                                    |
| Nieuwsbrief N°16 – oktober 2022<br>Opmerking<br>NS2 – Hoge rad<br>Agenda 2023<br>Een dierenvriendelijk Halloween                                                                                                    | Nieuwsbrief Nº15 – september 2022<br>• Energie?<br>• Nakijken voorraad en bestellen van nieuwe<br>• Overschakelen naar andere producten<br>• Voorkomen van gemiste afspraken                             | Nieuwsbrief N°14 – augustus 2022<br>• Nieuw schooljaar<br>Het nieuwe schooljaar is in aantocht daarom<br>dachten we dan bet interessant zou zijn een<br>dachten we dan bet interessant zou zijn een<br>kleine cursus in te sluiten hoe je Word gebruikt, |

#### Rasinformatie en trimschema's

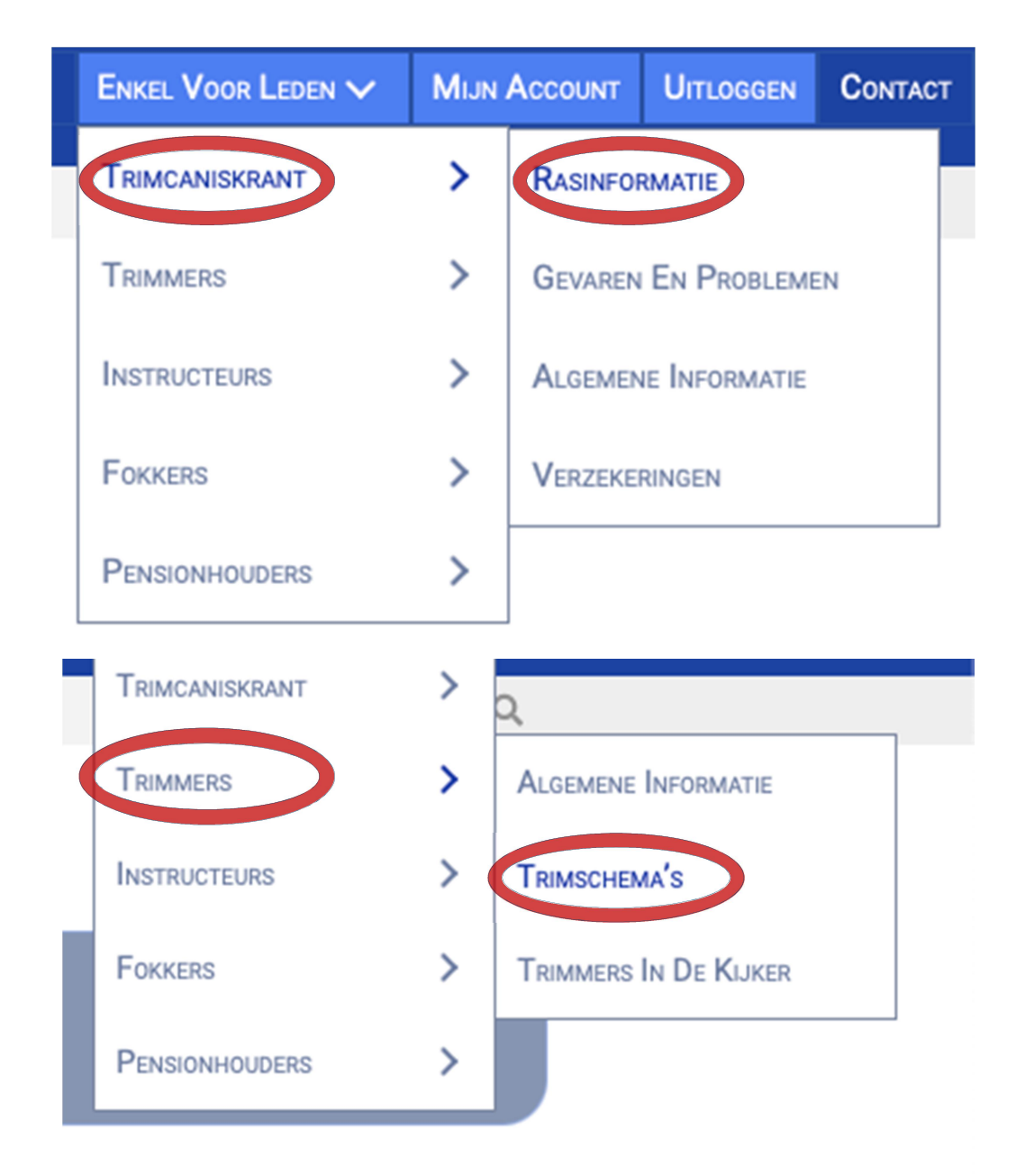

# **Contacteer ons**

U kan ons nog steeds met opmerkingen of toevoegingen contacteren. Hebt u voorstellen i.v.m. wat wij als beroepsvereniging nog meer kunnen doen in onze dagelijkse werking, het organiseren van evenementen, deze nieuwsbrief,... aarzel dan niet om ons te contacteren!

### TRIMCANIS Beroepsvereniging voor Hondenverzorging vzw

Scharebrugstraat 255, B-8370 Blankenberge Tel: +32(0)50 55 01 55 E-mail: info@trimcanis.be

Voorzitter: Dominique Standaert - standaert.domi@gmail.com

**Ondervoorzitter**: Sarah Finet - enzys.cockers.spaniels@gmail.com

Secretaris: Rik Deblieck - briks1@telenet.be

#### Ledenadministratie: Tineke Standaert - ledenadmin@trimcanis.be